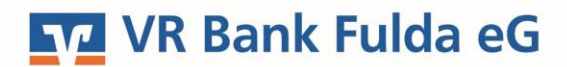

-Partuer der Region

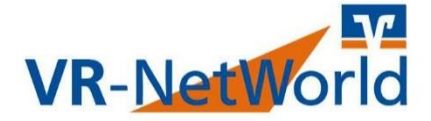

# Wechsel der VR-NetWorld Card

#### Programmaktualisierung

Prüfen Sie zunächst, ob Sie die aktuellste Version der VR NetWorld Software nutzen. Klicken Sie hierfür die Menüpunkte

Statistica Tarastatione Ausordurum Stammadol Star for Enter Statistica Control Statistica Statistica Statisti

Führen Sie die evtl. Programmaktualisierung gemäß den Anweisungen am Bildschirm durch.

#### Datensicherung

Sie finden die Funktion über das VR Logo oben links in der Menüleiste über den Menüpunkt

| - | <b>7</b> Sichern                                                    |                             |                                                           |                        |                                          |                       |                                                                                                    |                      |                     |              |
|---|---------------------------------------------------------------------|-----------------------------|-----------------------------------------------------------|------------------------|------------------------------------------|-----------------------|----------------------------------------------------------------------------------------------------|----------------------|---------------------|--------------|
|   | 🖬 🖶 🗟 🖬 🤱 •                                                         | Kontenü<br>Auswertu         | bersicht - VR-NetWorld Software<br>ngen Stammdaten Extra: | Konten<br>Hilfe Konten |                                          |                       |                                                                                                    |                      | Registrierung-Sizen | zinformation |
|   | Drucken<br>Druckvorschau<br>Druckwiederholung<br>Drucker eintichten | torb ZV-Dateien<br>Freigabe | Überweisung Echtzeit-Überweis<br>Erfassen                 | Lastschrift            | Aktualisieren<br>Aktualisieren<br>Senden | Details<br>Bearbeiten | ohne Gruppierung 🔐 nach Kreditinstitut im nach Kategorie 🔤 nach Kontoinhaber im nach Kontoart Gruppierung / Sortierung | Sortierung<br>Konten |                     |              |
| 9 | Sichern                                                             | • a x                       | Kontenübersicht x                                         |                        |                                          |                       |                                                                                                    |                      |                     | •            |

### **HBCI Chipkartenleser**

1. Prüfen Sie zunächst Ihren Chipkartenleser auf eventuelle Updates. Starten Sie hierfür den cyberJack Gerätemanager über:

Starten Sie niertur den cyberjack Geratemanager über:

 $\rightarrow$  Start

 $\rightarrow$  Alle Programme (Windows 10:  $\rightarrow$  Alle Apps)

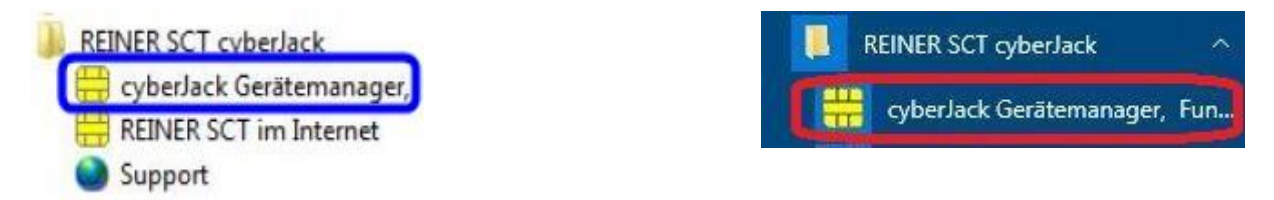

2. Im Gerätemanager wählen Sie den Reiter **"Aktualisierung"** aus und klicken dann auf **"Prüfe auf neue** Versionen".

| est Info | Aktualisierung Upgrade   Support   PIN Dialog   Extras   Ot | er      |  |
|----------|-------------------------------------------------------------|---------|--|
| <b></b>  | - Installierte Komponenten                                  |         |  |
|          | Komponente                                                  | Version |  |
| ()       | cyberJack Base Components                                   | 7.8.6   |  |
| $\sim$   |                                                             |         |  |

3. Installieren Sie evtl. vorhandene Updates und starten Sie den PC neu.

## VR Bank Fulda eG

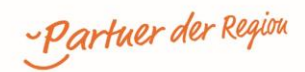

#### **VR NetWorld Software**

1. Nach dem Start der VR-NetWorld Software klicken Sie auf "Stammdaten" und "Bankverbindungen".

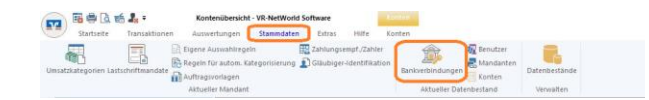

2. Markieren Sie die "alte" VR-NetWorld Card mit der rechten Maustaste und wählen Sie "Sicherheitsmedium wechseln" aus.

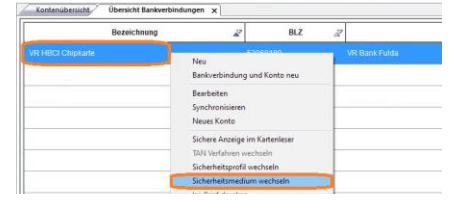

3. Bestätigen Sie den Austausch mit "Ja"

| Sicherhe | itsmedium wirklich austauschen?                                                                                                    |
|----------|----------------------------------------------------------------------------------------------------|
| ?        | Beim Austausch des Sichenheitsmediums kann die<br>Bankverbindung ungühig werden.<br>Alle Anderungen an der aktuellen Bankverbindung werden<br>verworfen und der Bankverbindung wird ein anderes<br>Sicherheitsmedium zugewiesen. |
|          | Wollen Sie wirklich das Sicherheitsmedium austauschen?                                                                                                    |

4. Wählen Sie nun im nächsten Fenster das Medium "Chipkarte" und "Weiter"

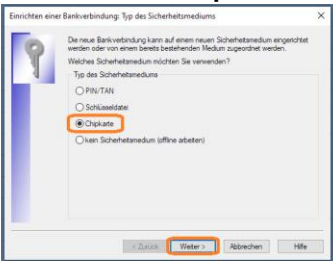

5. Stecken Sie die neue Karte in den Chipkartenleser und befolgen die Anweisungen. **→** PIN Eingabe

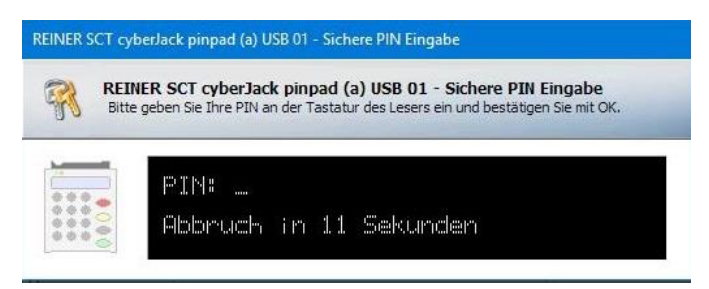

6. Wenn die neue VR-NetWorld Card erkannt wurde, werden die Daten der Karte angezeigt. Bestätigen Sie diese Angaben mit **"Weiter"**.

|   | Kennung | Bankleitzahl<br>Filiale | Dienst | Adresse          |
|---|---------|-------------------------|--------|------------------|
| P | 87265   | 53060180                | TCP/IP | hbci01.fducia.de |
|   |         |                         |        |                  |
|   |         |                         |        |                  |

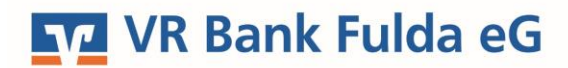

-Partuer der Region

7. Bestätigen Sie die Angaben zur Bankverbindung mit "Weiter".

| 4 | Bankleitzahl    | 53060180                 |          |
|---|-----------------|--------------------------|----------|
|   | Kreditinstitut  | VR Bank Fulda            |          |
|   | Benutzerkennung | 6726502124022319797      |          |
|   | URL/IP-Adresse  | hisci01 fiducia de       | Ungehung |
|   | Komm. Dienst    | TCP/IF                   |          |
|   | Schlüsselstatus | synchronisiert (7, 7, 1) |          |
|   | Kunden-ID       |                          |          |

8. Bestätigen Sie die Angaben zur URL des Rechenzentrums und der HBCI / FinTS-Version mit"Weiter"

| 0          | Die Angaben für d                                        | e Bankver                       | bindung               | werden von d                     | ler Chipkarte üb                    | emonmen.              |
|------------|----------------------------------------------------------|---------------------------------|-----------------------|----------------------------------|-------------------------------------|-----------------------|
| 1          | Danach wird die B                                        | ankverbind                      | dung mit              | dem Kredtins                     | But synchronisis                    | et.                   |
|            | Herfür benötigen (                                       | Sie eine Or                     | ane-Vert              | indung zu ihr                    | en Kredtinstitut                    |                       |
|            | URL/IP-Adresse                                           | hboi01.f                        | iducia de             |                                  |                                     | Ŷ                     |
|            | HBCI/PinTS-Ven                                           | sion                            |                       |                                  |                                     |                       |
|            | Version                                                  | 3.0                             |                       |                                  |                                     |                       |
| )))<br>((( | Die angegebene<br>INI-Brief hrer Bar<br>auch diese verwe | FinTS-Ven<br>k jedoch e<br>nden | aon wurd<br>sine ande | le automatisci<br>rre Version an | n ermitteit. Wen<br>gegeben ist, kö | n auf dem<br>rmen Sie |
|            |                                                          |                                 |                       |                                  |                                     |                       |

9. Synchronisieren Sie die Bankverbindung mit "Ausführen".

| Informationen zum Sendevorgang                                                |                             |           | ×   |
|-------------------------------------------------------------------------------|-----------------------------|-----------|-----|
| Sollen die folgenden Aufträge ausgeführt werd                                 | len?                        |           |     |
| Ausführen des tolgenden Auftrages mit dem H                                   | IBC1/FinTS-Verlahren:       |           |     |
| Bankverbindung >VPI HBDI Chipkartec bei VP<br>*Bankverbindung synchronisieren | R Bank Fulda (BLZ 53068180) |           |     |
|                                                                               |                             |           | ~   |
|                                                                               | Autumen                     | Abbrechen | Цfe |

10. Folgen Sie den Anweisungen zur VR-NetWorld Card → "Weiter"

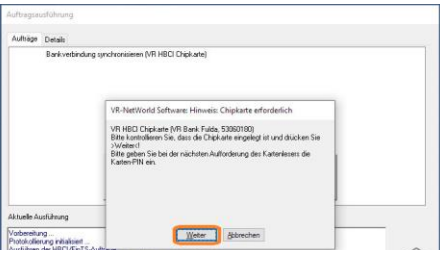

#### → PIN Eingabe

11. Zum Abschluss der Einrichtung klicken Sie auf "Fertig stellen".

| Einrichten ei | ner Bankverbindung: Zusammenfassung                                                                          |  |
|---------------|----------------------------------------------------------------------------------------------------|--|
| 0             | Das Ernichten der Bankverbindung ist jetzt abgeschlossen.                                                    |  |
|               | Die Bankverbindung von der Chipkarte wurde übernommen.                                                       |  |
|               | Die neue Bankverbindung wurde erfolgreich mit dem Kreditinstitut synchronisiert.                             |  |
|               | Falls Ihre Bank Kontoinformationen sendet, sind auch die dazugehöngen Konten<br>bereits eingerichtet worden. |  |
|               |                                                                                                    |  |
|               |                                                                                                    |  |
|               |                                                                                                    |  |
| _             |                                                                                                    |  |
|               | < Zurück Fertig stellen Hife                                                                                 |  |

Die VR-NetWorld Card ist sofort einsatzbereit.